# NH3 Tank Tracking

Last Modified on 02/27/2024 8:42 am CST

Tank tracking is best handled by setting up the individual tanks as Vehicles in Agvance then using the Agvance Scale Interface to record the weights and tanks as they move in and out. There is a report in the Scale Interface called Vehicle Throughput that shows the quantities that have moved through each tank.

## Setting Up Tanks as Vehicles

Vehicles can be set up under *Hub / Setup / Vehicles*. When adding the tank, the most important fields to fill out are the *Vehicle ID*, *Vehicle Type*, *Description*, and *Location*. It may be necessary to type *Tank* for the *Vehicle Type* one time if it has not already been added.

| 🖳 Add Vehicle | e Information                  |
|---------------|--------------------------------|
| Vehicle ID    | Tank12345                      |
| Vehicle Type  | Tank ~                         |
| Description   | NH3 Tank 12345                 |
| Make/Model    |                                |
| Model Year    | Capacity Type Volume ~         |
| Purchase Date | /_/ Capacity 1000              |
| Serial #      | 12345                          |
| License Plate | Lic. Exp/_/                    |
| Weight        |                                |
| Notes         |                                |
|               | <u>^</u>                       |
|               | ~                              |
| Inactive      |                                |
| Location      | 00MAIN V Threshold Save Cancel |

The rest of the fields are optional and not important for tracking Product movement through the tanks.

### Choosing Tanks on Scale Tickets

The Agvance Scale Interface is located under *Hub / Utilities / Scale Interface / Agvance Scale Interface*. This interface is designed to hook into the scale and capture weights automatically, but weights can also be entered manually.

There are three fields on a scale ticket that allow for vehicle selection – Vehicle, Trailer 1, and Trailer 2.

| 🗜 Edit a Scale Ti         | icket (Scale 1) |                                                                                                    |               |              |           |         |                          |                     |            |  |
|---------------------------|-----------------|----------------------------------------------------------------------------------------------------|---------------|--------------|-----------|---------|--------------------------|---------------------|------------|--|
| <location></location>     | 00MAIN          | Ticket Typ                                                                                                    | Unknown       | Unknown ~    |           |         |                          | Change Scale To Use |            |  |
| Ticket #                  | 85365           | Inbound or Outbour                                                                                                    | outbound      | $\sim$       |           |         | Casla                    | Mai                 |            |  |
| Ticket Date               | 02/15/2024      | <weighmaster< td=""><td>r&gt;</td><td></td><td><math>\sim</math></td><td></td><td>Scale</td><td>vvei</td><td>gnt:</td></weighmaster<> | r>            |              | $\sim$    |         | Scale                    | vvei                | gnt:       |  |
| <gross weight=""></gross> |                 | lb                                                                                                    |               |              |           |         |                          | 6                   | 0480 lb    |  |
| <tare weight=""></tare>   |                 | lb Capture Gros                                                                                                    |               |              |           |         | e Gross                  | Weight              |            |  |
| N=+ 14/= i= b+            |                 |                                                                                                    |               |              |           |         | Captu                    | re Tare             | Weight     |  |
| Wet weight                | V               | di                                                                                                    |               |              | o #       |         | Save                     | Weight              | to File    |  |
| <customer></customer>     |                 |                                                                                                    |               | Cust P       | 0#        |         | Print Cur                | rent Sca            | ale Weight |  |
| Comment 1                 |                 |                                                                                                    |               | - Driv       | ers       |         |                          |                     |            |  |
| Comment 2                 |                 |                                                                                                    |               | Vehic        | de>       |         |                          |                     |            |  |
| Comment 3                 |                 |                                                                                                    |               | Trailer      | 1>        |         | Filter List<br>Direction | Both                | ~          |  |
| Comment 4                 |                 |                                                                                                    |               | Trailer      | 2>        |         | Filter                   |                     | Annh       |  |
| Comment 5                 |                 |                                                                                                    |               | Freight Vend | or>       |         | Filler                   |                     | Арріу      |  |
|                           |                 |                                                                                                    |               | Ready For T  | ransfer   | Print   | Auto Refres              | n<br>0 ~            |            |  |
|                           |                 |                                                                                                    |               |              |           |         |                          |                     |            |  |
|                           | (               |                                                                                                    |               |              |           |         |                          |                     | New        |  |
| Ticket # 🗠                | Location        | Date [                                                                                                    | Document Type | Direction    | Comment 1 | Product |                          | CL                  | Save       |  |
| 5365                      | 00MAIN          | 02/15/2024                                                                                                    | Jnknown       | * Outbound   |           | 20-0-0  |                          |                     | Void       |  |
|                           |                 |                                                                                                    |               |              |           |         |                          |                     | Delete     |  |
|                           |                 |                                                                                                    |               |              |           |         |                          | >                   | 201010     |  |
|                           | Ticket #        |                                                                                                    |               |              |           |         |                          |                     | Close      |  |

- For NH3 tickets, typically the Vehicle field is left blank.
- If there is only one tank, select it in the *Trailer* 1 field.
- If there are two tanks, use *Trailer 1* and *Trailer 2*.

The **Capture Dual Weight** button can be used to capture the combined weight of two trailers. An opportunity is then given to capture the weight of the second trailer. From these two weights, the weight of the first trailer is calculated and two individual Scale Tickets will be created, one for each trailer. For more detailed instructions on using the *Dual Weight* feature in Agvance Scale Interface, refer to Dual Weight.

### Running the Vehicle Throughput Report

There is a report in the Agvance Scale Interface called the Vehicle Throughput that shows the inventory quantities that have run through each tank. The report can be filtered by *Vehicle ID*, *Vehicle Type*, *Vehicle Location*, *In Process* status, and/or *Scale Ticket Date*. Agvance will show the filtered Scale Tickets grouped by vehicle.

| Scale Interface Reports  Product Movement Vehicle Throughput Imported Scale Ticket Recon | Report Criteria<br>Select Vehicle ID<br>Select Vehicle Type<br>Select Vehicle Location<br>In Process<br>All | All Select<br>All Select<br>All Select | Scale Ticket Date Start Date 02/27/2024 End Date 02/27/2024 |
|------------------------------------------------------------------------------------------|----------------------------------------------------------------------------------------------------|----------------------------------------|-------------------------------------------------------------|
| Print     Preview     Load Set     Save Set                                              |                                                                                                    |                                        | OK Cancel                                                   |

This report runs off Scale Tickets, so if a Scale Ticket gets through with an incorrect weight it will need to be voided and corrected by adding another Scale Ticket.

#### Vehicle Throughput

| Vehicle Type   |           |      |          |                | -                 |                 |                |            |
|----------------|-----------|------|----------|----------------|-------------------|-----------------|----------------|------------|
| Scale Ticket # | Direction | Туре | Date     | Driver Name    | Product Name      | Gross Wt./ Date | Tare Wt./ Date | Net Weight |
| Anyhdrous Ta   | ink<br>S  |      |          |                |                   |                 |                |            |
| 9158           | Out       | DT   | 10/11/21 | Kent Schneider | Anyhdrous Ammonia | 7480 10/11/21   | 3480 10/11/21  | 4000       |
|                |           |      |          |                |                   |                 | Total:         | 4000       |